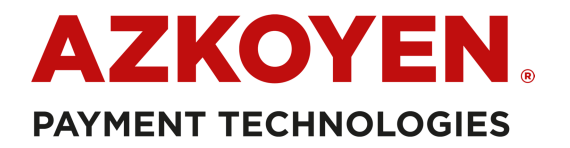

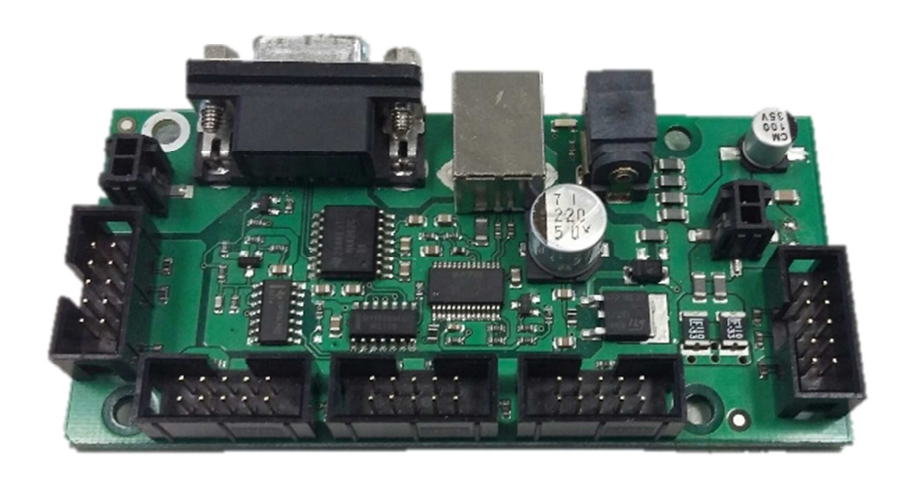

# USB/RS232 TO ccTalk COMMUNICATION BOARD Technical Information

USB/RS232 to CcTalk COMMUNICATION BOARD

18/04/2016

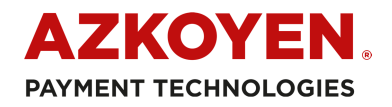

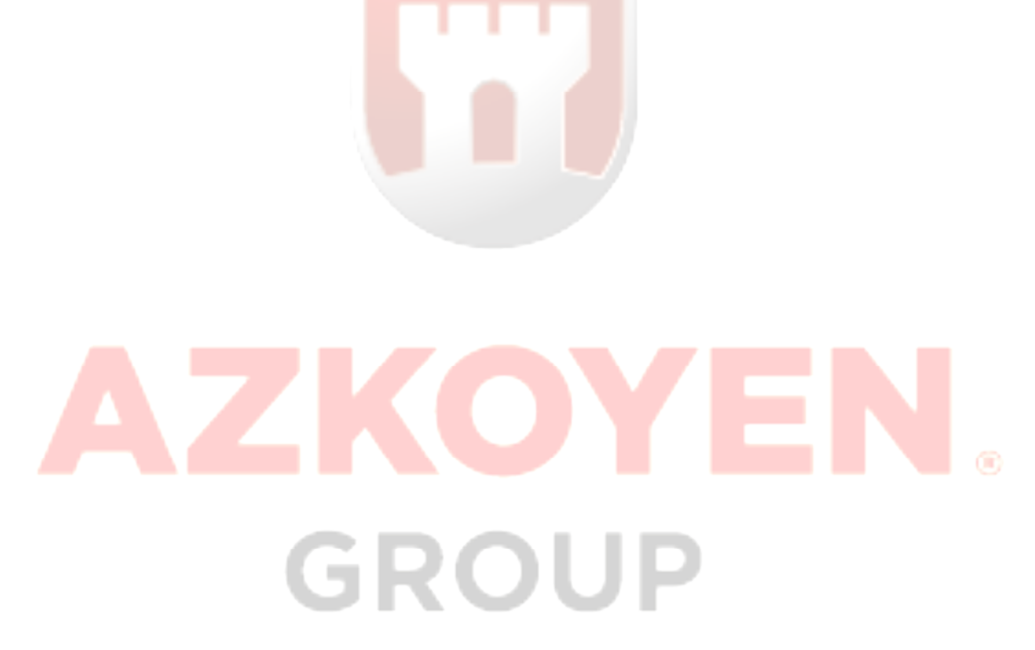

Manual code: 81043530

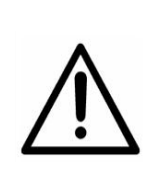

**ATTENTION:** Read this technical manual carefully before installing or carrying out any operation with the board.

#### Legal warning

The information contained in this technical manual is provided as support to the use of the product and its tools. Azkoyen S.A. dedicates all the efforts in assuring the reliability and correctness of the information and data contained in this technical manual, but we cannot guarantee in any way that is totally free of typesetter errors or omissions. Due to the continuous improvement in our products, this information is subjected to changes without previous notification. The use of our products, accessories and tools outside the specifications that are detailed, will be of exclusive responsibility of the user and Azkoyen S.A. will not be responsible of an incorrect use or outside of specifications. Please pay attention to the security recommendations. This product is protected by international patents. It is prohibited the total or partial reproduction of this manual without the written consent of Azkoyen S.A.

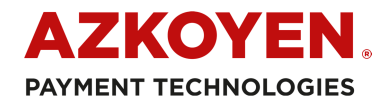

#### VERSION HISTORY

|                      | Version | Date       |
|----------------------|---------|------------|
| Creation of document | V1      | 18.04.2016 |
|                      |         |            |
|                      |         |            |
|                      |         |            |
|                      |         |            |

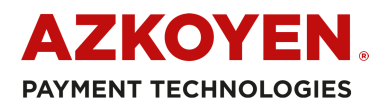

| 1.   | INTRODUCTION                          | 1 |
|------|---------------------------------------|---|
| 2.   | TERMINAL DIAGRAM                      | 1 |
| 3.   | FEATURES AND CONNECTIONS              | 3 |
| 3.1. | CCTALK BUS CONNECTORS (A1-A5)         | 3 |
| 3.2. | POWER SOURCE CONNECTOR (A6)           | 4 |
| 3.3. | SERIAL COMMUNICATION                  | 5 |
| 3.3. | 1. USB PHYSICAL CONNECTION (A7)       | 5 |
| 3.3. | 2. RS232 PHYSICAL CONNECTION (A8)     | 6 |
| 3.3. | 3. USB/RS232 DATA TRANSMISSION FORMAT | 6 |
| 4.   | SET-UP AND LAUNCH                     | 7 |

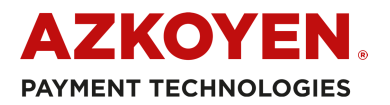

#### 1. INTRODUCTION

This adapter board converts communications from RS232 or USB serial protocol to ccTalk protocol. This way, it offers the possibility to connect a Master device using serial protocol communication to control and monitor ccTalk devices plugged into a bus.

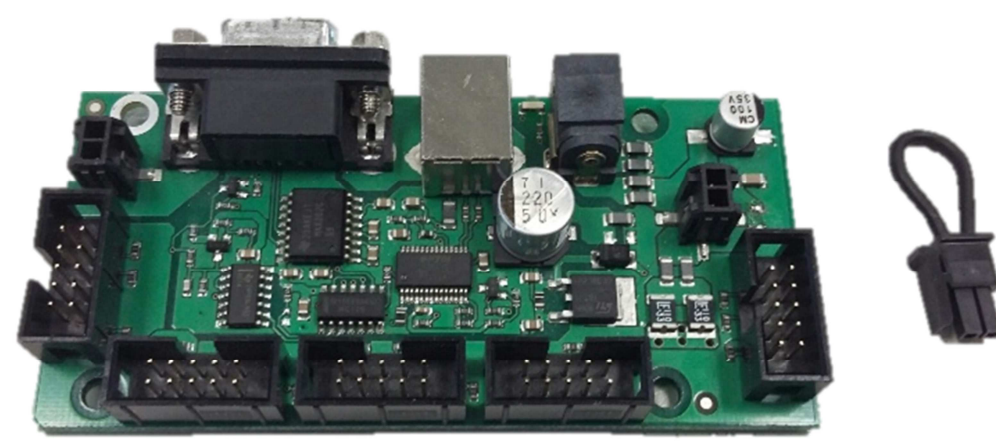

Image 1: Adapter board RS232/USB to CCTalk

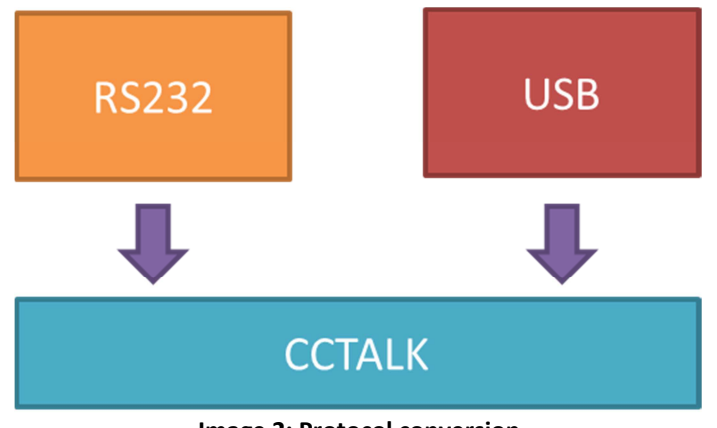

Image 2: Protocol conversion

#### 2. CONNECTORS DIAGRAM

The communication board has the following connectors:

- A1 A5: 5 2X5 pins ccTalk connectors. They are internally connected, so they can be used interchangeably.
- A6: 12/24 V power supply.
- A7: Type B USB port.
- A8: RS232 port.
- A9: Power switch port. It allows the use of a power switch. If no switch is used, a jumper must be connected.
- A10: Ground connector. It allows connecting the board to the grounding system.

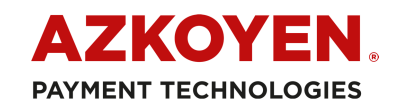

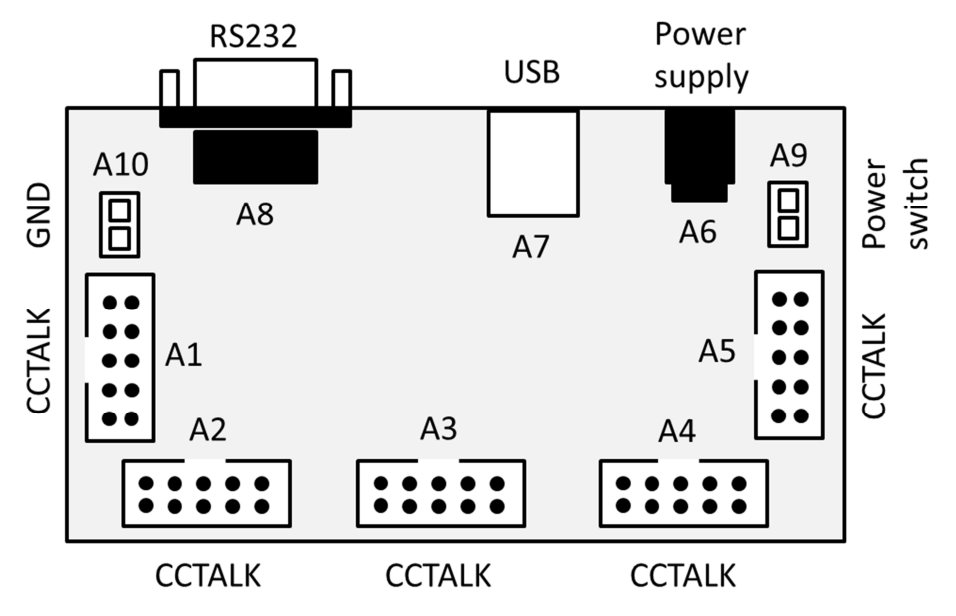

Image 3: PCB connectors

| Connector | Description              |  |  |
|-----------|--------------------------|--|--|
| A1        | 2x5 pin ccTalk Connector |  |  |
| A2        | 2x5 pin ccTalk Connector |  |  |
| A3        | 2x5 pin ccTalk Connector |  |  |
| A4        | 2x5 pin ccTalk Connector |  |  |
| A5        | 2x5 pin ccTalk Connector |  |  |
| A6        | Power supply             |  |  |
| A7        | USB                      |  |  |
| A8        | RS232 serial             |  |  |
| A9        | Power switch             |  |  |
| A10       | Ground                   |  |  |

Table 1: List of connectors

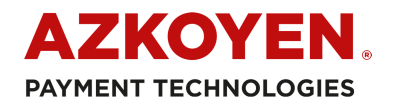

#### 3. FEATURES AND CONNECTIONS

Below there is a description of each of the connectors in the adapter board.

# 3.1. CCTALK BUS CONNECTORS (A1-A5)

Each of the 5 ccTalk connectors in the adapter board has 10 pins distributed in 2 rows. Their shape allows them to be plugged only in one correct position. The following image shows their shape and the position of each pin.

| 9  | 7 | 5 | 3 | 1 |
|----|---|---|---|---|
| 10 | 8 | 6 | 4 | 2 |

Image 4: ccTalk connector pin out

| PIN | Description |  |  |
|-----|-------------|--|--|
| 1   | DATA        |  |  |
| 2   | GND         |  |  |
| 3   | -           |  |  |
| 4   | GND         |  |  |
| 5   | _           |  |  |
| 6   | -           |  |  |
| 7   | VCC         |  |  |
| 8   | GND         |  |  |
| 9   | -           |  |  |
| 10  | VCC         |  |  |

Table 2: ccTalk communication pin out

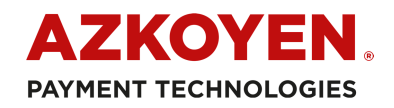

# **3.2. POWER SOURCE CONNECTOR (A6)**

A 12 or 24 V power source must be connected to the board. The following table shows the requirements of the power source, and the connector type it must have.

| Power source           | Input                                                                                                    |                                           |  |
|------------------------|----------------------------------------------------------------------------------------------------|-------------------------------------------|--|
| specifications         | Voltage                                                                                                    | 100 - 240 V AC                            |  |
|                        | Current                                                                                                    | Depending on the source                   |  |
|                        | Out                                                                                                    | put                                       |  |
|                        | Voltage                                                                                                    | 12/24 V DC                                |  |
|                        | Max. current                                                                                                    | 4 A                                       |  |
| Power connector on the |                                                                                                    |                                           |  |
| board                  | <ul> <li>-Vin -Vin +Vin</li> <li>External diameter: 6,3 mm</li> <li>Male internal diameter: 2,1 mm</li> <li>+ Vin = 12/24 V</li> <li>- Vin = GND</li> </ul>          |                                           |  |
| Power source connector | <ul> <li>-Vout</li> <li>External diameter: 5,</li> <li>Female internal diam</li> <li>11 mm length, "+" ce</li> <li>+ Vout = 12/24 V</li> <li>- Vout = GND</li> </ul> | +Vout<br>5 mm<br>eter: 2,1 mm de<br>nter: |  |

Table 3: Power source specifications

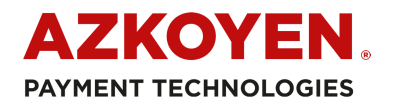

#### **3.3.** SERIAL COMMUNICATION

This adapter board has both RS232 and USB serial communication connector, although the communication protocols are defined under the "ccTalk Serial Communication Protocol Generic Specification".

## **3.3.1. USB PHYSICAL CONNECTION (A7)**

| Version                         | USB 1.1/USB 2.0                                                              |  |
|---------------------------------|------------------------------------------------------------------------------|--|
| Description                     | Universal Serial Bus (USB)                                                   |  |
| Connector Type                  | Туре В<br>1 2<br>4 3                                                         |  |
| Pin out                         | PIN1-V <sub>BUS</sub> , PIN2-D <sup>-</sup> , PIN3-D <sup>+</sup> , PIN4-GND |  |
| Connection type/<br>wiring(USB) | 4-pins                                                                       |  |
| Max. wire length USB            | Max. delay: 5,2 ns/m                                                         |  |
| (at max. speed)                 | Max. length = 5 meters                                                       |  |

Table 4: USB communication specification

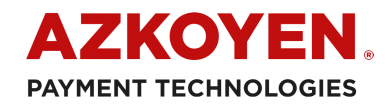

### 3.3.2. RS232 PHYSICAL CONNECTION (A8)

| Version                  | RS2-232/EIA-232                               |  |  |
|--------------------------|-----------------------------------------------|--|--|
| Description              | RS-232 (Recommended Standard 232) Serial Port |  |  |
| Connector type           | D-SUB 9 Female                                |  |  |
| Pin out                  | PIN2-TXD, PIN3-RXD, PIN5-GND                  |  |  |
| Connection type/ wiring  | 3-pin/ null modem                             |  |  |
| (master)                 | RS232                                         |  |  |
| Max. serial cable length | Max. capacitance = 2.500pF                    |  |  |
| (at 9600bd)              | Standard quality cable = 15 meters            |  |  |
|                          | Lower capacitance cable = up to 30 meters     |  |  |

Table 5: RS232 serial communication specification

# 3.3.3. USB/RS232 DATA TRANSMISSION FORMAT

| Baud rate      | 9600 bauds          |
|----------------|---------------------|
| Start bits     | 1                   |
| Data bits      | 8                   |
| Parity         | No parity           |
| Stop bits      | 1                   |
| Flow control   | No                  |
| Interface type | Adapter without ECO |

 Table 6: Transmission parameters

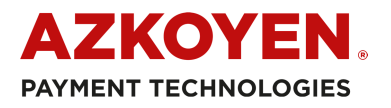

#### 4. SET-UP AND LAUNCH

The board can be connected to a computer both through a USB connection or a RS232 serial connection. Follow these steps in order to set it up:

- a) Plug the power source to the adapter board. Doing so, the LED located between the USB and the power ports will turn on. Remember to connect either a switch (a door switch, for instance) or the provided jumper in the "power switch" port (A9). The board can also be connected to the ground through the A10 port.
- b) Proceed to connect the ccTalk devices in the 2X5 pin ports (there is no order or position preference).

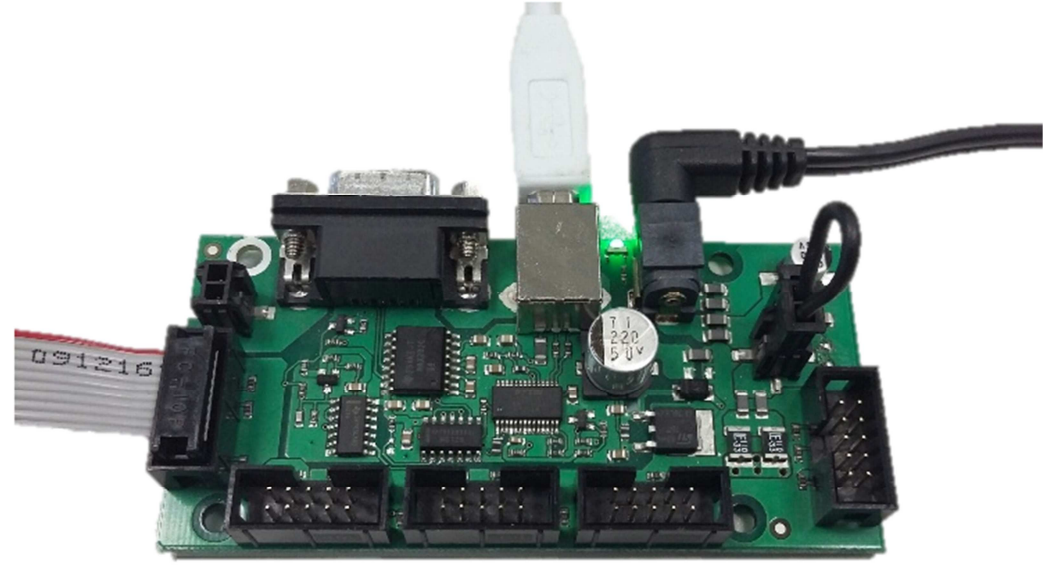

Image 5: Adapter board in use

#### **CONNECTION THROUGH USB**

- a) Connect the USB cable to the board and a free USB port in your computer
- b) The connection will appear as a virtual COM port in the computer. A manual installation of the drivers may be required for its normal functioning. They can be downloaded in the following web site: <a href="http://www.ftdichip.com/Drivers/VCP.htm">http://www.ftdichip.com/Drivers/VCP.htm</a>.

#### CONNECTION THROUGH RS232

- a) Connect the RS232 cable to the board and a free serial port in your computer. If both RS232 and USB ports are connected, the communication will be made through the USB connection.
- b) The connection will appear as a COM port in the computer.
- c) Launch Azkoyen GestorCCTalk program (also named ccTalkManager). Once it is loaded, the followings connection parameters must be configured:

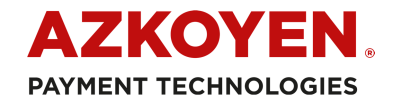

File -> Bauds -> 9600.

| File Ontions Files                                                                                                    | About                                                                   | ; 9600) |                                                |          |           |
|----------------------------------------------------------------------------------------------------|-------------------------------------------------------------------------|---------|------------------------------------------------|----------|-----------|
| File     Options     Files       Language     COM     Interface       Bauds     Interface     Interface       Salir     Pr.     COM | About<br>✓ 9600<br>14400<br>19200<br>38400<br>57600<br>115200<br>128000 | restart |                                                |          |           |
|                                                                                                    |                                                                         |         | Connect<br>Enc. Money<br>Enc. AES<br>Sequences | Commands | Configure |

File -> COM -> COM X (Being X the serial COM port number assigned by the computer).

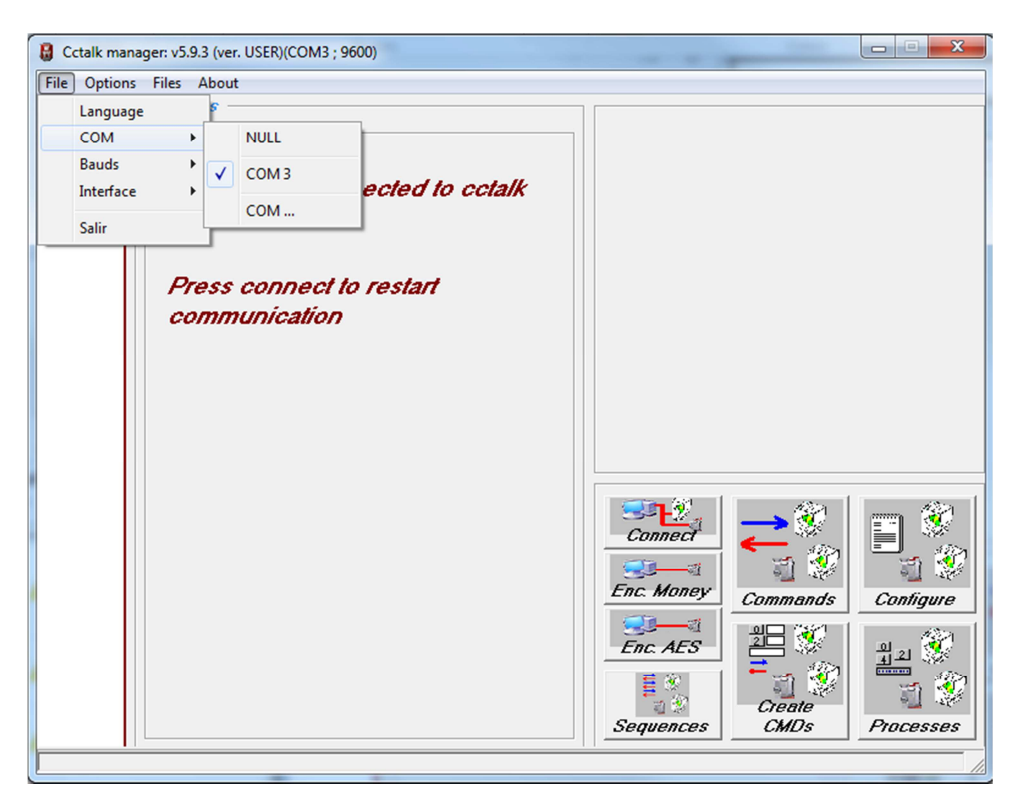

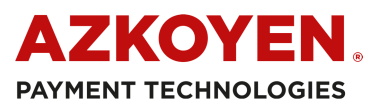

In case the corresponding COM port number does not appear in the menu, choose the option "COM..." (File -> COM -> COM...) and select the number in the drop-down list.

| e Option | s Files About                          |              |                |
|----------|----------------------------------------|--------------|----------------|
|          | Devices                                |              |                |
| U        | No devices connected to cctalk bus     |              |                |
|          | Press connect to restart communication |              |                |
|          |                                        | COM          |                |
|          |                                        | 3            | •              |
|          |                                        | 3<br>4<br>5  |                |
|          | <u> </u>                               | 6<br>7       | =              |
|          |                                        | °<br>9<br>10 | igure<br>- 🛞   |
|          |                                        |              | Treate         |
|          |                                        | Sequences    | CMDs Plocesses |

File -> Interface -> Adapter without ECO.

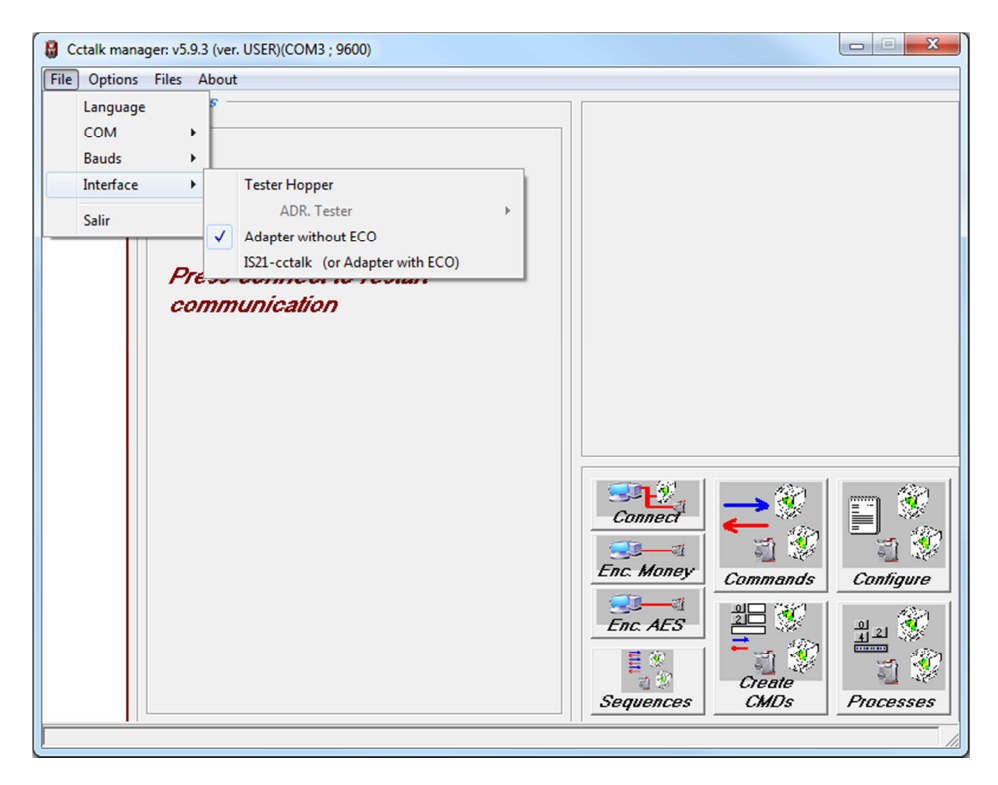

d) Press Connect button. After a short loading time, a list with the devices connected to the board will appear. The program allows to perform a series of basic depuration operations and tests in the different ccTalk devices.